# **REMOTE PULSE**

BY RAFAEL LOZANO-HEMMER

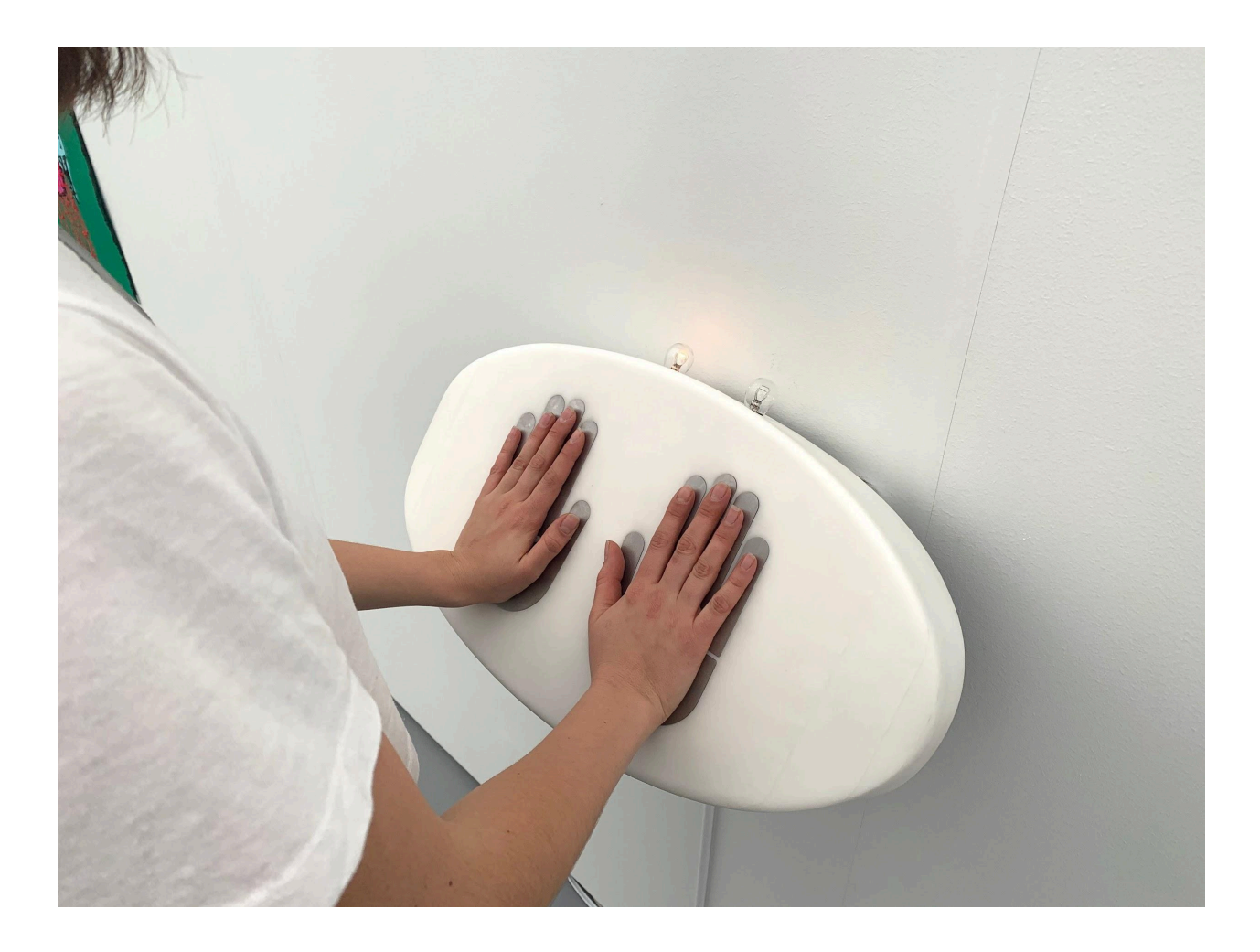

# TABLE OF CONTENTS

| GENERAL IMPORTANT INFORMATION       | 2  |
|-------------------------------------|----|
| Technique                           | 3  |
| Description                         | 3  |
| Operation                           | 3  |
| General Artwork Behaviours          | 4  |
| Interacting with the Artwork        | 4  |
| Maintenance                         | 4  |
| Placement Instructions              | 5  |
| DETAILED TECHNICAL INFORMATION      | 6  |
| Normal Software Operation           | 7  |
| Manual Software Calibration         | 7  |
| Network Configurations              | 12 |
| Remote Access to Artwork's Computer | 15 |
| Preliminary Troubleshooting Steps   | 16 |
| Troubleshooting Assistance          | 18 |
| Support (Contact Us)                | 19 |
| APPENDIX I - INSTALLATION           | 20 |
| Description of Components           | 20 |
| Diagrams and Connections            | 24 |
| Assembly Instructions               | 27 |
| APPENDIX II - TECHNICAL DATA SHEETS | 28 |
| Raspberry Pi                        | 29 |
| Transducers                         | 29 |
| Audio Amplifier                     | 30 |
| Polar Heartbeat Sensor              | 31 |
| USB to DMX Dongle                   | 34 |
| Teensy                              | 35 |
| APPENDIX III - PACKING              | 36 |
| Instructions and Photos             | 37 |

# **GENERAL IMPORTANT INFORMATION**

This short section must be read for proper operation.

# **REMOTE PULSE, INDOOR VERSION (2019)**

### BY RAFAEL LOZANO-HEMMER

## Technique

Corian slab, aluminum mount, , heart rate sensor plates, circuits, transducers, lightbulbs.

# Description

"Remote Pulse" is an interactive installation consisting of two identical pulse-sensing stations that are interconnected over the internet. When a person places their hands on one station automatically the person on the other station feels their pulse, as the plates vibrate in sync with the heartbeat of the remote person, and vice versa. The piece was originally presented as part of Lozano-Hemmer's "Border Tuner" installation across the US-Mexico border, with one station in Ciudad Juárez, Chihuahua and the other in El Paso, Texas.

# Operation

Please refer to <u>Appendix I - Installation</u> for detailed system information and wiring diagram.

Before use, make sure to connect an ethernet cable to the Raspberry Pi inside the station in order to provide it with internet.

To turn **On** a station:

- 1. Connect the station's power cord to an electrical outlet. This could be set on a schedule, using an AC timer if you like.
- 2. It will take 3 minutes before the PI is booted and the software starts.
- 3. The 2 lamps will flash on for a few seconds right after the software starts. In addition the stations should vibrate for a moment.
- 4. Now the station(s) can communicate with each other. In the case only one station is powered On or if the network/Internet connection is not established, the station(s) will run in standalone mode.

To turn **Off** a station: if the artwork isn't running on a timer, disconnect the station's power cord to an electrical outlet.

## **General Artwork Behaviours**

- 1. When a heart rate is successfully measured on the local station, the left lamp starts flashing according to the measured BPM: the speed of flashing will change with each new BPM measurement, as long as the hands touch the plates.
- 2. When someone on the remote station places their hands on their plates the right lamp will illuminate and eventually start flashing.
- 3. At the same time you will feel the remote beat vibrating under your hands.
- 4. As soon as you release your hands the left lamp will turn off.
- 5. As soon as the remote person releases their hands the right lamp will turn off and the vibration will stop.

## Interacting with the Artwork

- 1. Place both hands on plates. The left light should turn on with a constant illumination.
- 2. After a few seconds when the heart rate was successfully measured the left lamp starts flashing according to the measured BPM: the speed of flashing will change with each new BPM measurement, as long as the hands touch the plates.

## Maintenance

To clean the Corian surface of fingerprints or smudges, use a mild dish soap and water, applied to a damp rag. Similar to a stone countertop, the surface can be rubbed clean of mild wear fairly easily. Please <u>contact the Studio</u> if any scratches, permanent marks, or chips or cracks occur.

# **Placement Instructions**

The placement of each unit needs to be decided in consultation with the artist and Studio. Generally, the bottom of the artwork will be installed at 81cm (31") away from the ground, allowing adults and children to stand comfortably in front of the sculpture

Each unit is hung with a custom bracket mounted onto a supporting wall or structure. The walls need to be reinforced to accommodate approximately 50 lbs load (23 kg) per unit.

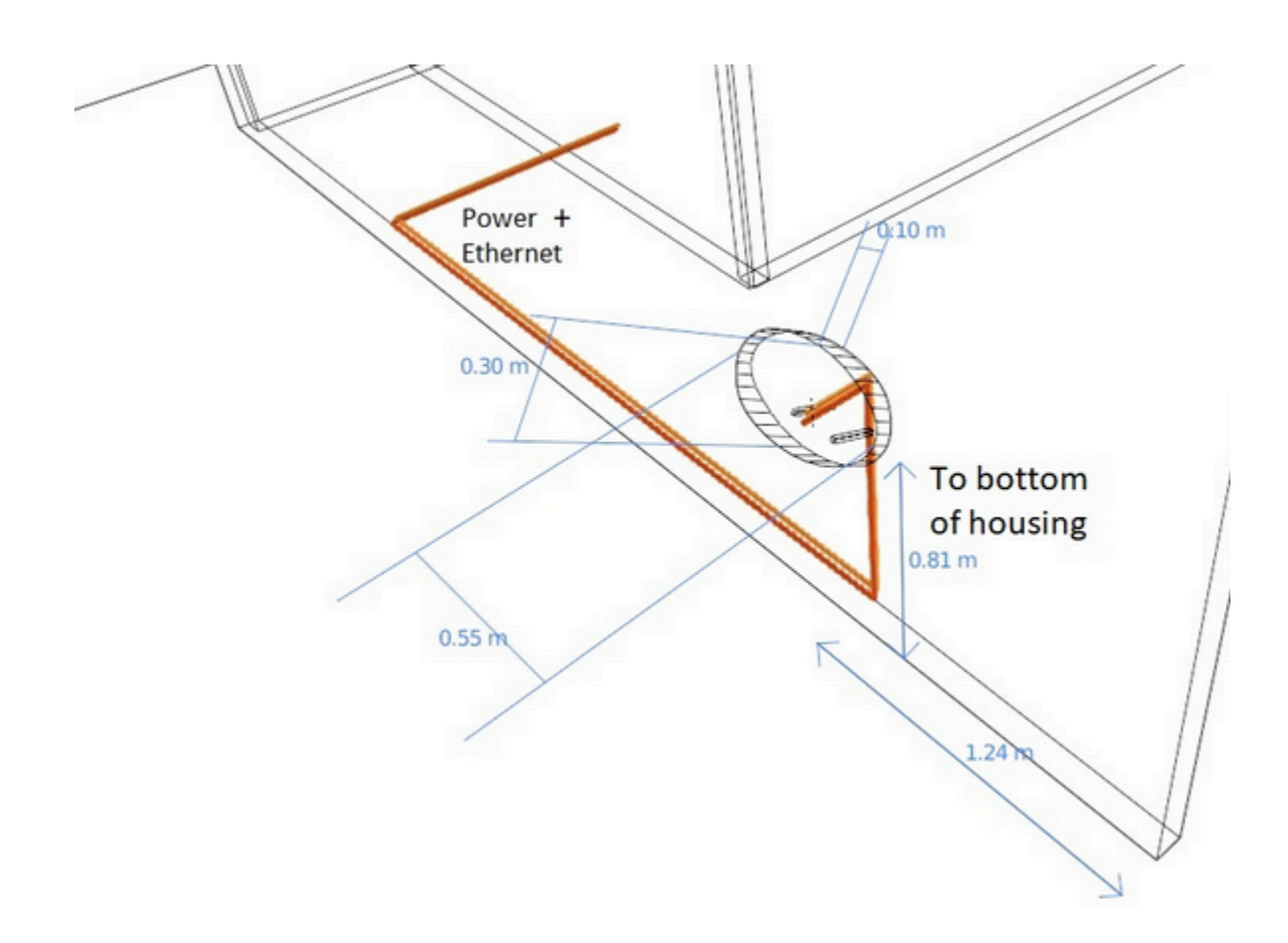

# DETAILED TECHNICAL INFORMATION

## Normal Software Operation

When the Raspberry Pi first starts (when power is being connected to the station) it takes about 3 minutes before the "remotePulse" software automatically starts.

If the software is shut down (esc key or by closing the app window) a watchdog script will start it again 1 minute later.

## Manual Software Calibration

With an external monitor plugged into the Pi, or through remote access you will be able to access the software's calibration.

Pressing key **g** will make the GUI appear or hide it if it's already up. Upon hiding the GUI its settings get saved. The following two images show what the app looks like when it's been properly opened with the GUI visible.

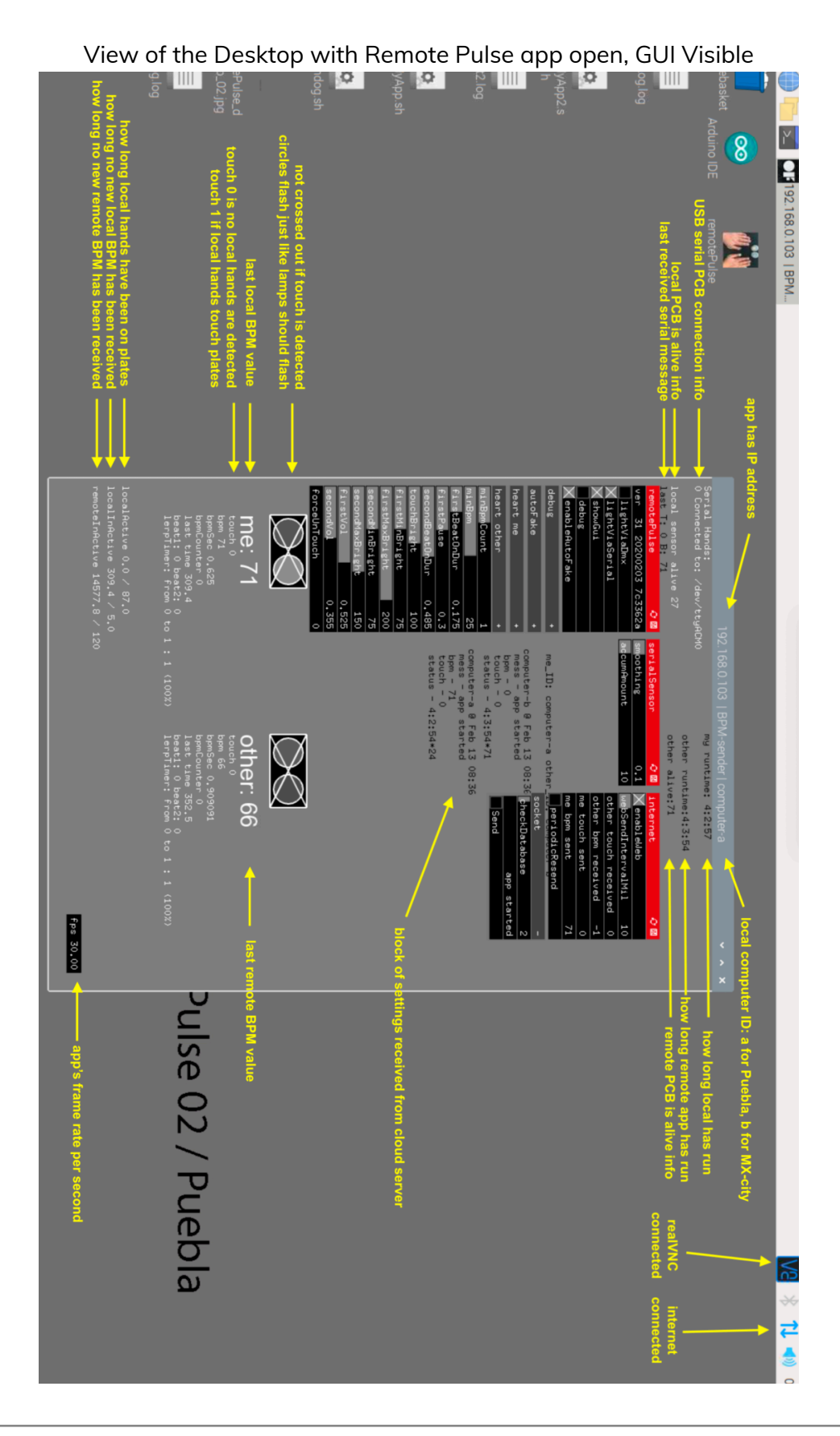

## Other GUI Elements Used for Setup:

This is a detailed breakdown of the software's available GUI elements. Each section has a short explanation of its function in the header and an explanation of what each field does. If a field has no explanation it should not be touched.

| remotePulse       | This section deals in general with debugging and settings necessary to run the app.           |
|-------------------|-----------------------------------------------------------------------------------------------|
| ver               | app version number, date, git hash                                                            |
| lightvVaDMX       | Check this if used with Enttec USB DMX light control                                          |
| lightViaSerial    | Check this if used with custom serial PCB light control                                       |
| showGUI           | like key g show/hides GUI                                                                     |
| debug             | prints more info in console                                                                   |
| enableAutoFake    | This should only be checked during debug: simulates an heartbeat detection on the local side. |
| debug             | only use things under this section for debug                                                  |
| fadeTest          | creates fading light control values                                                           |
| testDMXChain      | 1 of 4 light channels used for debugging                                                      |
| textDMXValues     | manually set light value                                                                      |
| triggerMeFake     | click 2 times to set local manual BPM                                                         |
| meTouched         | select to simulate local hands touching                                                       |
| meFakeBPM         | manually set local BPM value                                                                  |
| triggerOtherFake  | click 2 times to set remote manual BPM                                                        |
| otherTouched      | select to simulate remote hands touching                                                      |
| otherFakeBPM      | manually set other BPM value                                                                  |
| autoFake          | min/max after how long of local hands touching a fake remote BPM will appear                  |
| minLocalActiveDur | min how long after local hands released will fake remote BPM disappear                        |

| maxLocalActiveDur   | Max how long after local hands released will fake remote BPM disappear                                                                                   |
|---------------------|----------------------------------------------------------------------------------------------------|
| minLocalInActiveDur | Min how long after local hands released will fake remote BPM disappear                                                                                   |
| maxLocalInActiveDur | Min how long after local hands released will fake remote BPM disappear                                                                                   |
| remoteInActiveDur   | inactivity duration before allowing fake BPM                                                                                                    |
| fakeTouchDur        | duration of fake solid light for touch before flashing                                                                                                   |
| heartme             | Adjusts settings related to the heart of the local pulse.                                                                                                |
| dmxChan beat1       | can be set to use 1 of 4 possible light channels (dmx and serial). When using lightViaSerial the 4 channels are the 4 dimming outputs on the custom PCB. |
| dmxChan beat2       | can be set to use 1 of 4 possible light channels (dmx and serial). When using lightViaSerial the 4 channels are the 4 dimming outputs on the custom PCB. |
| useAudio            | for debug ONLY, the local BPM can also be set to cause the transducers to actuate.                                                                       |
| Heart other         | Adjusts settings related to the heart of the remote pulse. A heart beat consists of 2 pulses, the primary/first and secondary/second beat.               |
| dmxChan beat1       | can be set to use 1 of 4 possible light channels (dmx and serial). When using lightViaSerial the 4 channels are the 4 dimming outputs on the custom PCB. |
| dmxChan beat2       | can be set to use 1 of 4 possible light channels (dmx and serial). When using lightViaSerial the 4 channels are the 4 dimming outputs on the custom PCB. |
| useAudio            | by default ONLY heart other has useAudio selected                                                                                                    |
| minBpmCount         | How many readings are needed before starting lights to flash                                                                                             |
| minBpm              | Unused                                                                                                    |
| firstBeatOnDur      | How long the 1st beat lasts, during which the light fades from maxBright to minBright.                                                                   |
| firstPause          | How long the light is off before starting with the 2nd beat.                                                                                             |
| secondBeatOnDur     | How long 2nd beat lasts, during which the light fades from secondMaxBright to secondMinBright                                                            |
| touchBright         | Unused                                                                                                    |

| firstMinBright       | Unused                                                                                                    |
|----------------------|----------------------------------------------------------------------------------------------------|
| firstMaxBright       | Unused                                                                                                    |
| secondMinBright      | Unused                                                                                                    |
| secondMaxBright      | Unused                                                                                                    |
| firstVol             | how loud/strong the transducer is actuated                                                                                      |
| secondVol            | how loud/strong the transducer is actuated                                                                                      |
| forceUnTouch         | in case releasing hands does not get detected we can force an unTouch event if after x-seconds no new BPM was measured.         |
| serialSensor         | Not used at this point do not change these values                                                                               |
| smoothing            | Unused                                                                                                    |
| accumAmount          | Unused                                                                                                    |
| internet             | The local app sends and receives data from the cloud server via an internet connection. This section relates to those settings. |
| enableWeb            | needs to be selected for app to establish connection                                                                            |
| webSendIntervalMil   | millisecond interval to check if new message needs to be sent to server.                                                        |
| Other touch received | displays server values                                                                                                    |
| Other bpm received   | Unused                                                                                                    |
| Me touch sent        | Unused                                                                                                    |
| Me bpm sent          | Unused                                                                                                    |
| periodicResend       | Not used do not check                                                                                                    |
| socket               | Header for the Check Database section                                                                                           |
| checkDatabase        | interval in seconds used for sending/requestion new cloud server data.                                                          |
| appStarted           | Unused                                                                                                    |
| Send                 | Unused                                                                                                    |
|                      |                                                                                                    |

# **Network Configurations**

There are two possible ways that this artwork's networking can be configured.

- 1. Wired ethernet connection that provides a connection to an internal network
- 2. Wired ethernet connection that provides a connection to the internet

The software the studio sends will be compiled differently for each of the versions mentioned above. Please ensure that you are setting up the appropriate network connection for your version of the software.

### Wired ethernet connection that provides a connection to an internal network

When using a local network the piece will use OSC to allow both corian units to communicate with each other. In order to do this both stations should be assigned a fixed IP address. An example of what that might look like can be found below.

| Network Preferences ✓ ×   Configure: ● interface ▼ ▲ eth0 ▼   Automatically configure empty options                                                                                                    | :33 |
|----------------------------------------------------------------------------------------------------|-----|
| Network Preferences ✓ ×   Configure: Image: Image: Ima |     |
| Network Preferences ✓ ×   Configure: Image: Image: Ima |     |
| Network Preferences ✓ ×   Configure: □ interface ▲ eth0 ✓   Automatically configure empty options                                                                                                    |     |
| Configure: Pinterface - Automatically configure empty options                                                                                                    |     |
| Automatically configure empty options                                                                                                    |     |
|                                                                                                    |     |
| Disable IPv6                                                                                                    |     |
| IPv4 Address: 10.101.38.131/23                                                                                                    |     |
| IPv6 Address:                                                                                                    |     |
| Router: 10.101.38.1                                                                                                    |     |
| DNS Servers: 10.101.38.1                                                                                                    |     |
| DNS Search:                                                                                                    |     |
| Clear Apply Close                                                                                                    |     |
|                                                                                                    |     |
|                                                                                                    |     |

### Wired ethernet connection that provides a connection to the internet

When using an internet connection the piece will use MQTT to allow both stations to communicate with each other. In order to do this both stations should be set up to receive an IP from the DHCP network. An example of what that might look like can be found below.

| Network Preferences 👻 🔺 🗙      |
|--------------------------------|
| Configure: Dinterface 🗸 📑 etho |
| Automatically configure        |
| Disable IPv6                   |
| IPv4 Address;                  |
| IPv6 Address:                  |
| Router.                        |
| DNS Servers:                   |
| DNS Search:                    |
| Clear Apply Close              |

## **Remote Access to Artwork's Computer**

There is a software installed on the computer running this artwork that allows the studio to connect remotely to the artwork. This feature is helpful when you require assistance from the studio, as we can remotely connect to it, do a quick inspection, and do a debugging session of your components, if needed. In order to enable this feature, the Raspberry Pi has to be connected to the internet at all times.

Remote Pulse has realVNC installed to allow remote access to both stations. In order to access either station remotely install VNC viewer and ask us to add you with your email to the remotePulse Team account.

# Preliminary Troubleshooting Steps

## Placing hands does not cause left lamp to illuminate

- 1. Check that the station is connected to power.
- 2. Check that the PCB has some LEDs illuminated to insure that it gets power.
- 3. Check that one of the PCB LEDs starts blinking rapidly when hands get placed and stops blinking rapidly when hands get removed. If not then the heart rate sensor does not see the hands.
- 4. Where each lamp's cable connects to the PCB a small LED flashes just like the big lamp should flash. If this LED is flashing but the lamp is not, then the lamp is broken, loose or the cable is loose.

# The remote user is placing their hands but my local station does not illuminate.

- 1. It's possible your local left lamp is not functioning. Go through the steps in point 1.
- 2. If that doesn't fix the problem the internet connection between both stations is not working.
- 3. Check that the ethernet cable is properly attached to each Raspberry Pi and that the pi is receiving power. Lights will be on when the Pi is properly powered.
- 4. Now we need to check that the ethernet cable is properly providing internet.
- 5. If you want to access the computer manually, Open the front station panel and look at the top right of the desktop. There you will find the network and VNC icons which will indicate their connectivity status. Or use realVNC software on your own computer and try to connect remotely. A properly connected pi will have icons on the desktop that appear like those in the image below.

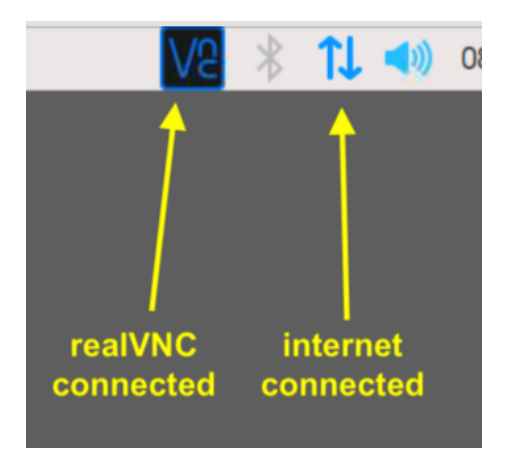

### The transducers cause a rattle when the remote pulse is being received.

Check the images below to see how a small round metal plate is holding each transducer. They have spring loaded screws that can be tightened to stop the vibration creating this rattle noise.

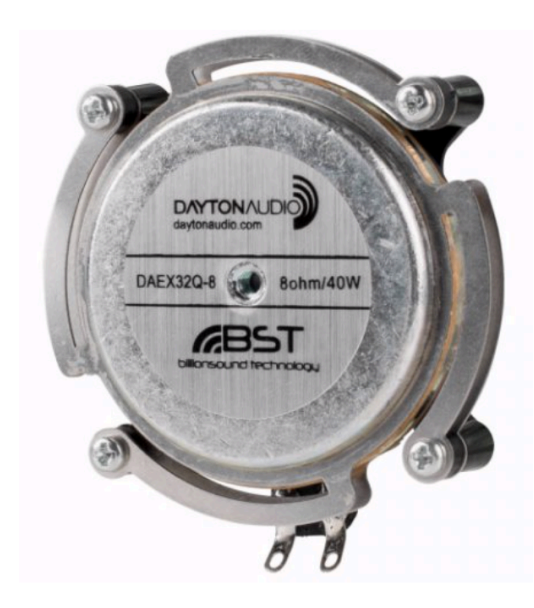

Image of a Transducer

# Troubleshooting Assistance

Prior to contacting the Antimodular Studio with a problem about your artwork, please ensure that you went through the preliminary troubleshooting steps outlined in the previous section.

The troubleshooting process will vary depending on the problem. In order to make the process easier, it is recommended that you collect and send the following information to the studio:

- Date and time when the problem first happened;
- Description of the problem;
- Actions taken so far and conclusions;
- Detailed photographs (or videos) displaying the problem;
- Detailed photographs (or videos) of the suspected faulty component;
- Detailed photographs (or videos) of the whole artwork and its surroundings;
- Personnel involved.

# Support (Contact Us)

If you would like support for the piece, please feel free to call Lozano-Hemmer's studio in Canada:

Antimodular Research 4462 rue Saint-Denis Montréal, Québec, Canada H2J 2L1 Tel 1-514-597-0917 info@antimodular.com www.antimodular.com

# **APPENDIX I - INSTALLATION**

# **Description of Components**

This artwork requires the following components:

| Component                                   | Description                                                                     |
|---------------------------------------------|---------------------------------------------------------------------------------|
| Raspberry PI 4                              | Runs the piece's software                                                       |
| Heat sink housing for PI4                   | Prevents the Pi from overheating                                                |
| 8GB micro SD card                           | Stores the code in the piece.                                                   |
| 2 x Audio Transducer                        | Helps create the vibrating feeling                                              |
| 2 x LED bulb                                | LED Bulb                                                                        |
| 2 X 12v DC Converter                        | Provides power to the DMX Dimmer and the Audio Amplifier                        |
| 5v DC Converter                             | Provides power to the Raspberry Pi                                              |
| 24V 1.7A Power supply                       | Provides power to the entire Corian structure. Can be quite<br>longe up to 30 m |
| Polar heart rate sensor,<br>model: 94051253 | Senses participants heartbeats                                                  |
| custom PCB                                  | Connect to lamps, hands and polar sensor                                        |
| DMX Dimmer, model:<br>SR-2108FB3-RJ45-DIN   | Controls the intensity of the bulbs                                             |
| USB-B to DMX Interface                      | Converts USB data to DMX compatible data                                        |
| Teensy 3.2 or 4.0                           | Handles Audio processing                                                        |
| Wireless Keyboard                           | Optional for testing purposes only                                              |
| 1 x external display                        | Optional. For testing purposes only                                             |

Images of components, for consultation:

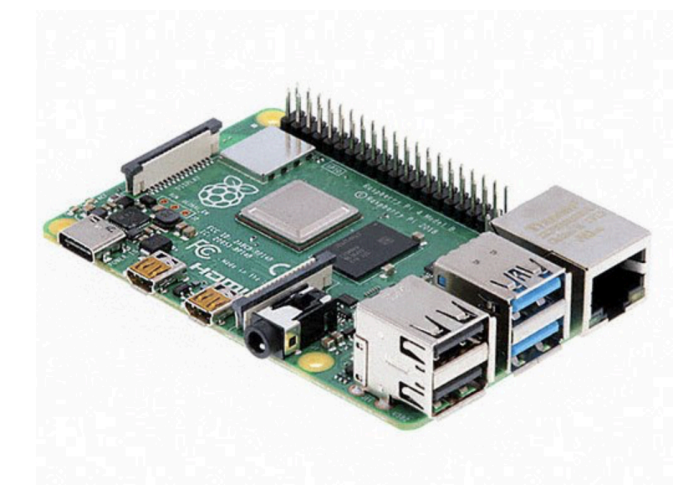

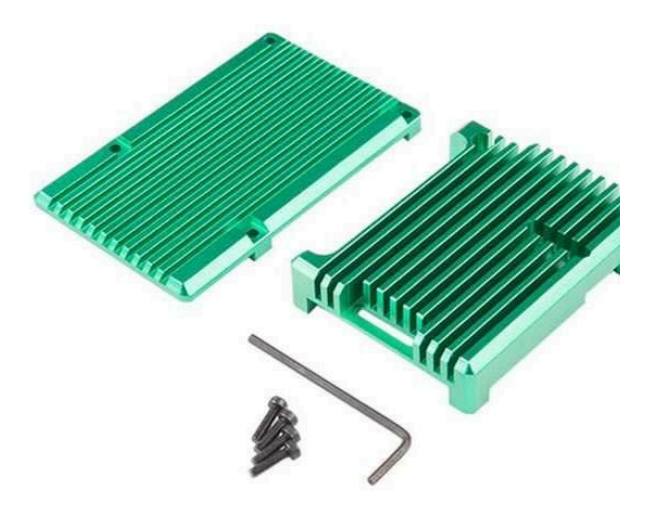

Raspberry PI 4, BCM2711 Model B 4GB

Heat Sink

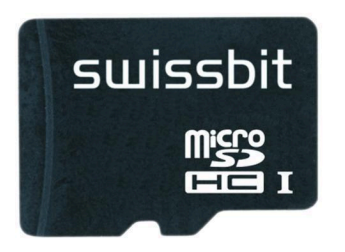

Sd Card

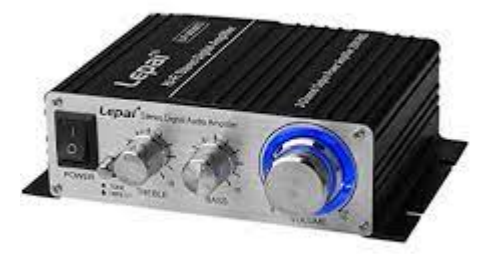

Audio Amplifier

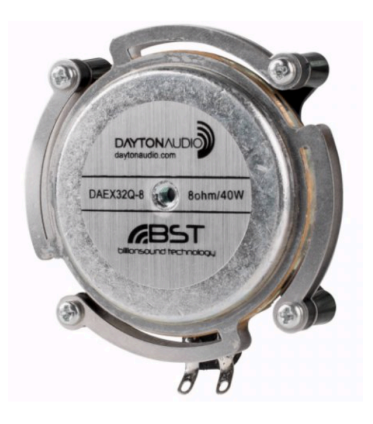

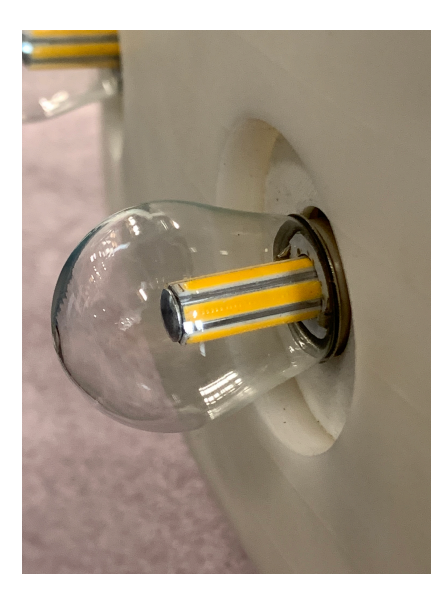

Lamp

Transducer

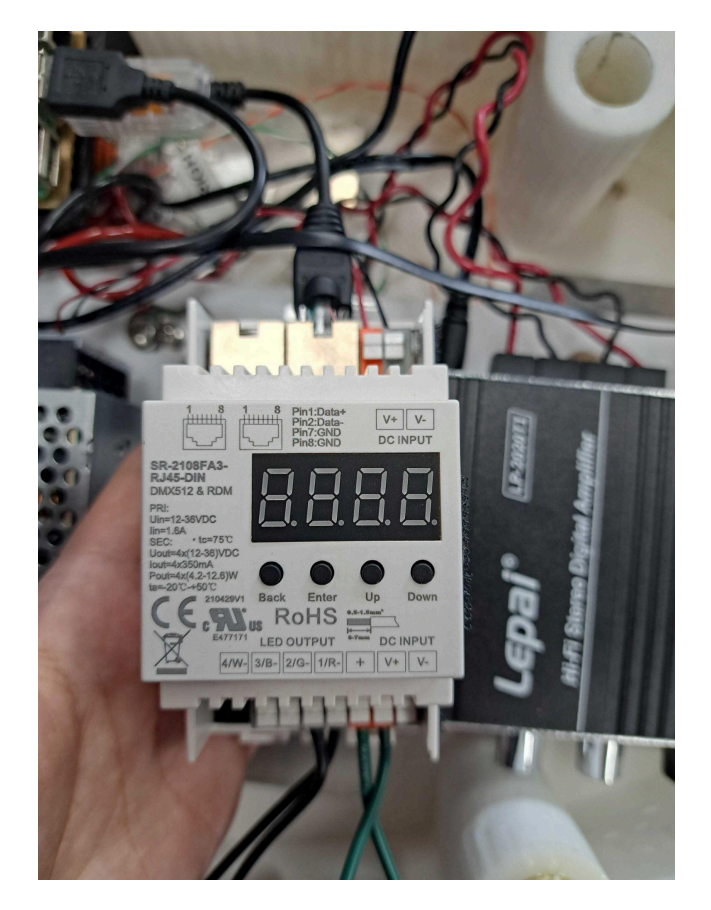

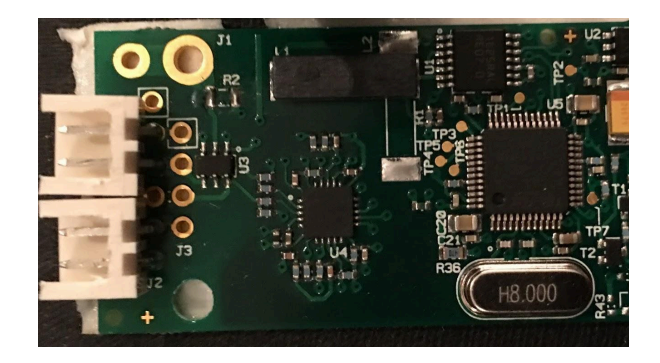

DMX Dimmer

Polar Heart Rate Sensor

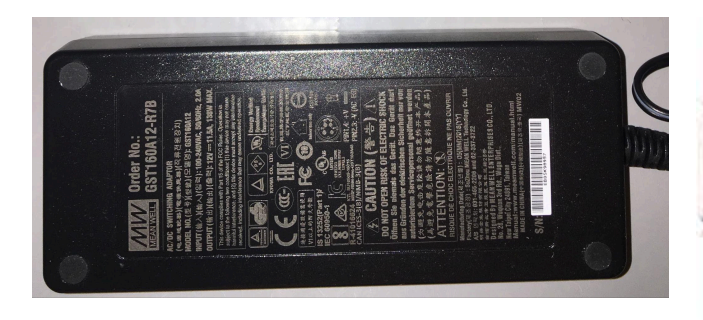

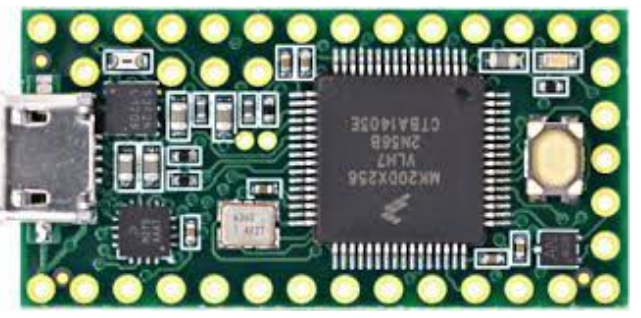

Power Cord

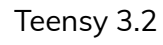

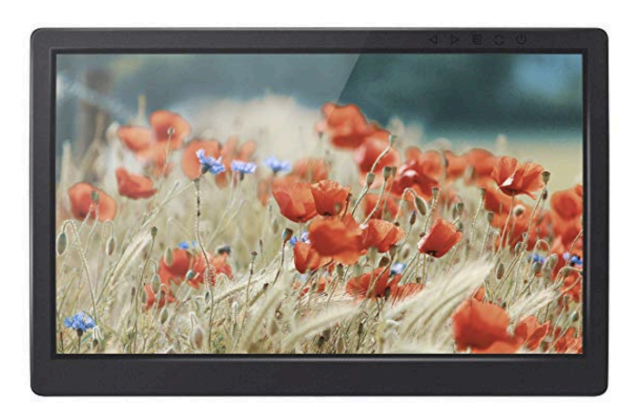

| • |                                                                                                    |
|---|----------------------------------------------------------------------------------------------------|
|   | ( in the second second |
|   |                                                                                                    |
|   |                                                                                                    |
|   |                                                                                                    |

| 13.3" IPS<br>LED Screen | 1 |
|-------------------------|---|

Reso

Resolutions 1920\*1080 800:1

Contrast 800:1

![](_page_23_Picture_9.jpeg)

Size 12.7\*8.07\*0.59 in

Pi Display

Logitech Wireless Keyboard

# **Diagrams and Connections**

The electronics and components contained inside the corian unit should never be touched or tampered with unless explicitly instructed by the Studio.

The following diagram represents the internal contents of the corian unit.

![](_page_25_Figure_0.jpeg)

These images show the contents as they appear in real life.

![](_page_26_Picture_1.jpeg)

Corian Unit with cover removed

![](_page_26_Picture_3.jpeg)

Custom Circuit

# **Assembly Instructions**

Insert the lightbulbs in each unit. These are LED bulbs designed for use in cars that will require pressing the bulb down firmly and twisting to affix the bulb.

Install the provided internet router nearby, or plug the ethernet cable into each unit, depending on the connection type determined by the Studio. Cables should be hidden, or run down the wall seamlessly, perhaps using a cable cover.

Repeat the above steps with the second station.

![](_page_27_Picture_4.jpeg)

# APPENDIX II - TECHNICAL DATA SHEETS

# Raspberry Pi

The Pi must be at least a model 4

## Model 4

| Broadcom BCM2711, Quad core Cortex-A72 (ARM v8) 64-bit SoC @ 1.8GHz             |
|---------------------------------------------------------------------------------|
| 4GB of RAM minimum. 8GB is also alright (depending on model)                    |
| 2.4 GHz and 5.0 GHz IEEE 802.11ac wireless, Bluetooth 5.0, BLE Gigabit Ethernet |
| 2 USB 3.0 Port                                                                  |
| 2 USB 2.0 Port                                                                  |
| 4 Pole stereo output and composite video port                                   |
| Micro SD Port                                                                   |
| 2 Micro-HDMI Ports                                                              |

# Transducers

| Product Specifications |                                    |
|------------------------|------------------------------------|
| Manufacturer           | DAYTON AUDIO                       |
| Туре                   | Dual Steel Spring Balanced Exciter |
| Impedance              | 8 ohms                             |
| Power Handling (RMS)   | 20 W                               |
| Frequency Response     | - Hz                               |
| Sensitivity            | - dB                               |

# Specifications — MPA 122

#### Audio

| Frequency response        | 20 Hz to 20 kHz, ±1 dB @ 1 watt output                                       |
|---------------------------|------------------------------------------------------------------------------|
| THD + Noise               | 0.1% @ 1 kHz at nominal level (1 watt, 8 ohm load)                           |
| S/N                       | >74 dB @ 20 Hz to 20 kHz at maximum output (unweighted, with balanced input) |
| Stereo channel separation | >55 dB @ 1 kHz, >45 dB @ 20 kHz                                              |
| CMRR                      | 80 dB @ 1 kHz, 70 dB @ 20 kHz                                                |
| Bass adjustment           | ±10 dB @ 80 Hz (reference) to 1 kHz (2 dB tolerance)                         |
| Treble adjustment         | ±10 dB @ 10 kHz (reference) to 1 kHz (2 dB tolerance)                        |

#### Audio input

| Number/signal type       | 1 stereo, balanced/unbalanced input                                                                                    |
|--------------------------|----------------------------------------------------------------------------------------------------|
|                          | 2 stereo, unbalanced inputs                                                                                            |
|                          | (The three inputs are individually buffered and mixed together.)                                                       |
| Connectors               | (1) 3.5 mm captive screw connector, 5 pole (main input)                                                                |
|                          | (1) 3.5 mm mini audio jack (tip, ring, sleeve)                                                                         |
|                          | 1 pair RCA                                                                                                    |
| Impedance                | >18k ohms unbalanced, >24k ohms balanced, DC coupled                                                                   |
| Nominal level            | +4 dBu (1.23 Vrms) balanced or -10 dBV (316 mVrms) unbalanced                                                          |
| Maximum level            |                                                                                                    |
| Level pot. at 10 o'clock | +6 dBV (unbalanced), +16 dBu (balanced) at 1% THD+N                                                                    |
| Level pot. at 9 o'clock  | +17 dBV (unbalanced), +27 dBu (balanced) at 1% THD+N                                                                   |
| Input level sensitivity  | -18 dBV from unbalanced input for maximum output (11 watts with a 4 ohm load and level set to maximum) before clipping |

**NOTE**  $0 \, dBu = 0.775 \, Vrms, \, 0 \, dBV = 1 \, Vrms, \, 0 \, dBV \approx 2 \, dBu$ 

#### Audio output

| Number/signal type               | 1 stereo or 2 mono (2 channels total)    |
|----------------------------------|------------------------------------------|
| Connectors                       | (1) 5 mm captive screw connector, 4 pole |
| Minimum load impedance           | 4 ohms                                   |
| Amplifier type                   | Improved Class D                         |
| Continuous power with a full los | ad and 1% THD                            |
| At 4 ohms                        | 11 watts (rms) per channel               |
| At 8 ohms                        | 7 watts (rms) per channel                |
| Damping factor                   | >30 (with a 4 ohm load)                  |
| Control/remote — ampli           | fier                                     |

| Control port                 | (1) 3.5 mm captive screw connector, 3 pole                           |
|------------------------------|----------------------------------------------------------------------|
| Pin configuration            | Pin 1 = +10 VDC, pin 2 = volume/mute (variable voltage), pin 3 = GND |
| Volume control voltage range | 0 V (mute) to 10 V (maximum volume)                                  |

#### General

| External power supply    | 100 VAC to 240 VAC, 50/60 Hz, external; to 12 VDC, 3 A (max.), regulated                                                                                                    |
|--------------------------|----------------------------------------------------------------------------------------------------|
| Power input requirements | 12 VDC, up to 3 A                                                                                                    |
| Temperature/humidity     | Storage: -40 to +158 °F (-40 to +70 °C) / 10% to 90%, noncondensing<br>Operating: +32 to +122 °F (0 to +50 °C) / 10% to 90%, noncondensing                                                                                                    |
| Cooling                  | Convection, vents on top and sides                                                                                                    |
| Mounting                 |                                                                                                    |
| Rack mount               | Yes, with optional 1U, 9.5" deep rack shelf (RSU 129, #60-190-01, or RSB 129, 60-604-01); 1U, 6" deep rack shelf (RSU 126, #60-190-10, or RSB 126, 60-604-10); or VersaTools <sup>®</sup> 1U, 3.5" deep rack shelf (RSF 123, #60-190-20, or RSB 123, 60-604-20) |

#### Extron MPA 122 Mini Power Amplifier • Specifications 1

![](_page_31_Picture_1.jpeg)

V 1.7 25 Jan 2016

#### ABSOLUTE MAXIMUM RATINGS

| Parameter             | Symbol | Min | Max  | Unit |
|-----------------------|--------|-----|------|------|
| Supply voltage        | Vcc    | 3.0 | 12.0 | V    |
| Storage temperature   | Ts     | -10 | +50  | °C   |
| Operating temperature | To     | +5  | +50  | °C   |
| ESD endurance         | Vesd   |     | ±20  | kV   |

### **RECOMMENDED OPERATING CONDITIONS**

| Parameter              | Symbol | Conditions      | Min | Тур | Max | Unit |
|------------------------|--------|-----------------|-----|-----|-----|------|
| Supply voltage         | Vcc    | T=25°C          |     | 5.0 |     | V    |
| Supply current average | Iavg   | T=25°C Vcc=5.0V |     | 25  |     | mA   |
| Storage temperature    | Ts     |                 |     | +25 |     | °C   |
| Operating temperature  | To     |                 |     | +25 |     | °C   |
| Detection time from    | Δt     | T=25°C Vcc=5.0V |     | 4   |     | s    |
| hands                  |        |                 |     |     |     |      |
| Wireless reception     | 1      | T=25°C Vcc=5.0V | 80  |     | 105 | cm   |
| range (typical)*       |        |                 |     |     |     |      |

\*) Can be changed on request

### ELECTRICAL CHARACTERISTICS BY PIN

| Function                                                     |
|--------------------------------------------------------------|
|                                                              |
| ESD protection to chassis connector                          |
| Ground                                                       |
| Left reference electrode connection. Left hand fingertips.   |
| Left active electrode connection. Left hand palm.            |
| Ground                                                       |
| Right reference electrode connection. Right hand fingertips. |
| Right active electrode connection. Right hand palm.          |
| Left reference electrode connection. Left hand fingertips.   |
| Left active electrode connection. Left hand palm.            |
| Right active electrode connection. Right hand palm.          |
| Right reference electrode connection. Right hand fingertips. |
| Output S, separate output                                    |
| Output C, combined output                                    |
| Vcc                                                          |
| Ground                                                       |
|                                                              |

#### Polar Electro Inc - OEM Division

1111 Marcus Avenue, Suite M15 Lake Success, NY 11042-1034, USA Tel. +1 516 364 0400 Fax. +1 516 364 5454

### Polar Electro Europe AG

Sumpfstrasse 13 CH-6300 Zug, Switzerland Tel. +41 41 727 1177 Fax. +41 41 727 1166

![](_page_32_Picture_0.jpeg)

V 1.7 25 Jan 2016

### **BOARD DIMENSIONS**

![](_page_32_Figure_3.jpeg)

| Dimension         | Value   |
|-------------------|---------|
| Length            | 50.1 mm |
| Width             | 24.4 mm |
| Height            | 6.50 mm |
| Connector spacing | 2.54 mm |

NOTE: Connectors excluded

#### **ORDERING INFORMATION**

Currently available versions from stock and list of functions on standard models

| Board number | Board name            |
|--------------|-----------------------|
| 94051253     | NANO5G                |
| 94052951     | NANO 5G PCL20 SMAW250 |
| 94056492     | NANO 5G PCL20MA       |
| 94058359     | NANO 5G SRL SO1       |
| 94058360     | NANO 5G PSL20         |

**Polar Electro Inc - OEM Division** 1111 Marcus Avenue, Suite M15 Lake Success, NY 11042-1034, USA Tel. +1 516 364 0400 Fax. +1 516 364 5454 **Polar Electro Europe AG** Sumpfstrasse 13 CH-6300 Zug, Switzerland Tel. +41 41 727 1177 Fax. +41 41 727 1166

![](_page_33_Picture_0.jpeg)

V 1.7 25 Jan 2016

### PIN CONFIGURATION

![](_page_33_Figure_3.jpeg)

Note: Arrow head marks the pin 1 on array J2.

### PIN DESCRIPTION

| Pin name | Function                            |
|----------|-------------------------------------|
| J1       | ESD protection to chassis connector |
| J2 (1)   | GND                                 |
| J2 (2)   | Left reference electrode            |
| J2 (3)   | Left signal electrode               |
| J2 (4)   | GND                                 |
| J2 (5)   | Right reference electrode           |
| J2 (6)   | Right signal electrode              |
| J3 (1)   | Left reference electrode            |
| J3 (2)   | Left signal electrode               |
| J3 (3)   | Right signal electrode              |
| J3 (4)   | Right reference electrode           |
| J4 (1)   | Output S                            |
| J4 (2) * | Output C                            |
| J4 (3)   | Vcc                                 |
| J4 (4)   | GND                                 |

**Polar Electro Inc - OEM Division** 1111 Marcus Avenue, Suite M15 Lake Success, NY 11042-1034, USA Tel. +1 516 364 0400 Fax. +1 516 364 5454 **Polar Electro Europe AG** Sumpfstrasse 13 CH-6300 Zug, Switzerland Tel. +41 41 727 1177 Fax. +41 41 727 1166

# **USB to DMX Dongle**

![](_page_34_Picture_1.jpeg)

A USB dongle used for controlling 1 universe (512 channels) of DMX. The dongle uses the FTDI chipset and is Open DMX compatible.

Non isolated and with ESTA RJ45 pinout.

## NOTE: new dongle design has send and receive leds and a male plug on a 10cm lead

Dongle ships with a RJ45 joiner as linked too below.

Open dmx FTDI drivers can be downloaded from http://www.ftdichip.com/Drivers/VCP.htm if required

Guides on installing the drivers can be found at http://www.ftdichip.com/Documents/InstallGuides.htm

This dongle can be run as an Open DMX device under Light-O-Rama, LightShowPro, Vixen or Xlights lighting softwares.

The dongle can also be used for controlling Light-O-Rama boards instead of the genuine LOR dongles. The LOR-ESTA adaptor below or a crossover cable is required to change from the ESTA pinout to the LOR one. Details of that can be found at

http://auschristmaslighting.com/wiki/DMX\_Adapter\_Leads#Reversible\_DMX.2FLOR\_Adapter

For testing your lights I recommend using da\_dmx that David Duffy from www.audiovisualdevices.com.au has on www.da-share.com/software/da\_dmx

Teensy

# **Specifications**

- ARM Cortex-M4 at 72 MHz
- 256K Flash, 64K RAM, 2K EEPROM
- USB device 12 Mbit/sec
- 34 digital input/output pins, 12 PWM output pins
- 21 analog input pins, 1 analog output pin, 12 capacitive sense pins
- 3 serial, 1 SPI, 2 I2C ports
- 1 I2S/TDM digital audio port
- 1 CAN bus
- 16 general purpose DMA channels
- RTC for date/time

Compare detailed specifications of all Teensy models.

# Software

# Arduino IDE + Teensyduino

<u>Arduino's IDE software with the Teensyduino add-on</u> is the primary programming environment for Teensy. On Windows, Linux and old Macs, Arduino is installed first and then the Teensyduino installer adds Teensy support to the Arduino IDE. On newer Macs, an all-inone download is provided. Teensyduino includes a large collection of libraries which are tested and optimized for Teensy. Other libraries may be installed manually or by Arduino's library manager. **APPENDIX III - PACKING** 

# **Instructions and Photos**

The following components should be wrapped and packed separately: lightbulbs and spare light bulbs, internet router and cables, wall brackets, and finally, the corian unit.

For each Corian unit, place the object face-down (hand plates facing downwards). Wrap each unit in pink anti-static plastic, then multiple layers of thick bubble wrap. Place both white and pink foam at the bottom of the crate or travelling case, then lay the wrapped unit on top.

Use as much packing material as necessary to ensure that each unit and its components do not vibrate or move during transport, and to prevent any chipping or damage to the stone surface.

![](_page_37_Picture_4.jpeg)